Installation du Client Pronote Client PRONOTE sur un mobile ou une tablette

Rendez-vous sur App Store ou et téléchargez « Pronote »

2021

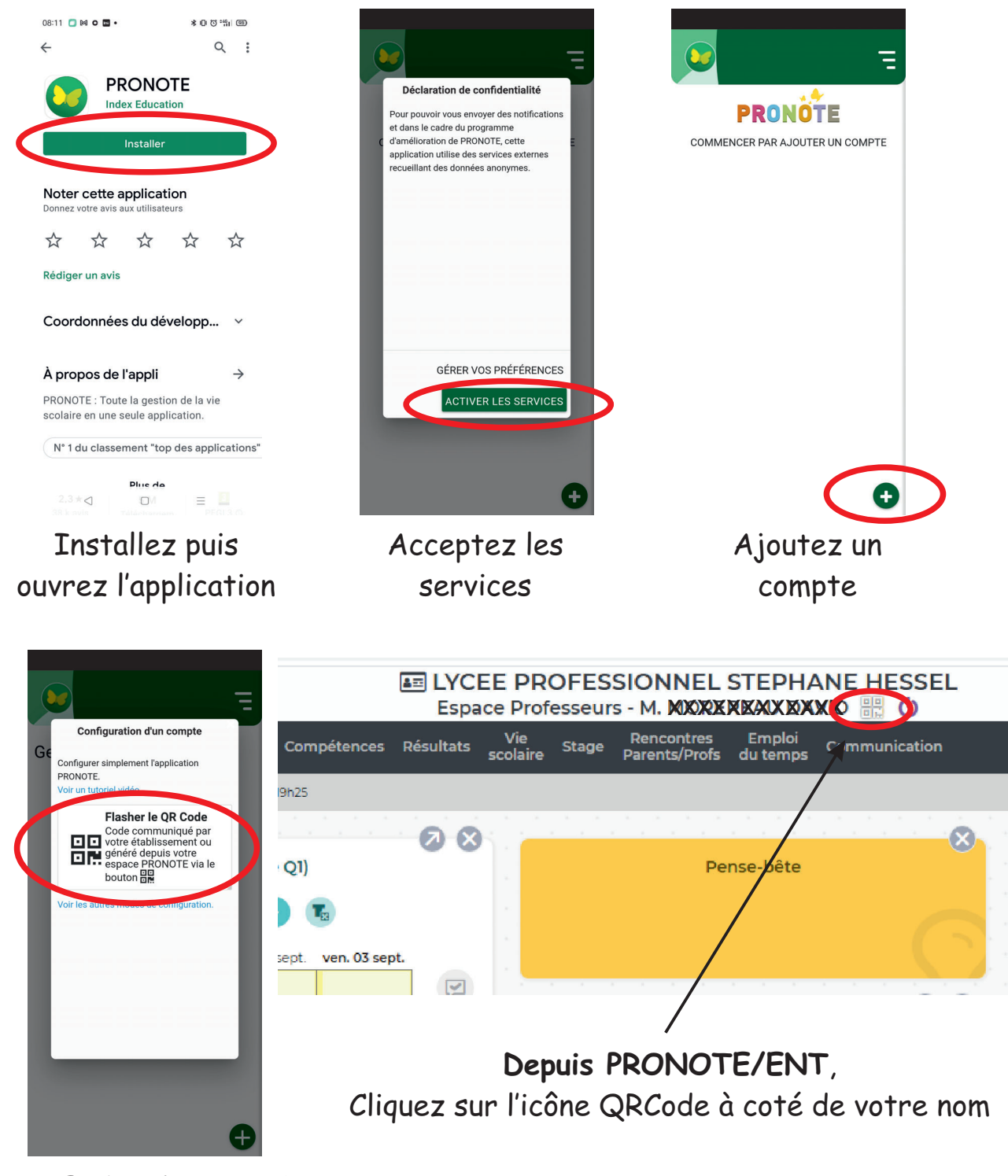

Pour flasher le QRCode rendez-vous sur PRONOTE via l'ENT

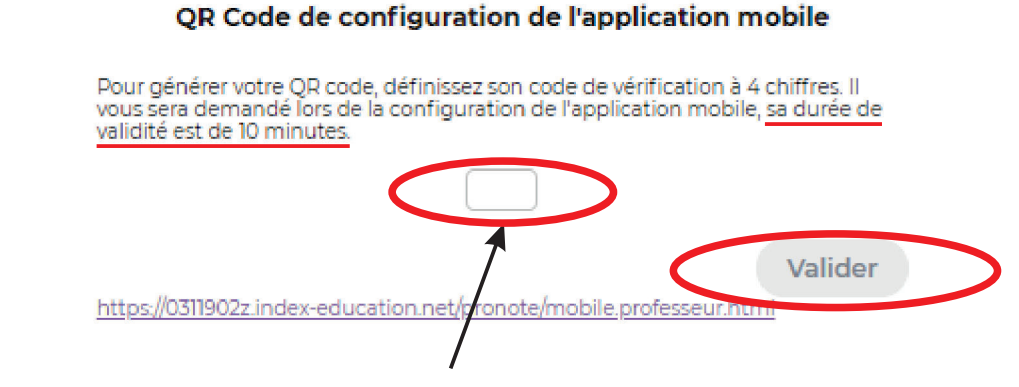

Entrez un code de 4 chiffres (1234) par exemple puis validez

Revenez maintenant sur l'application du téléphone pour flasher ce QRCode après avoir éventuellement autorisé l'utilisation de l'appareil photo

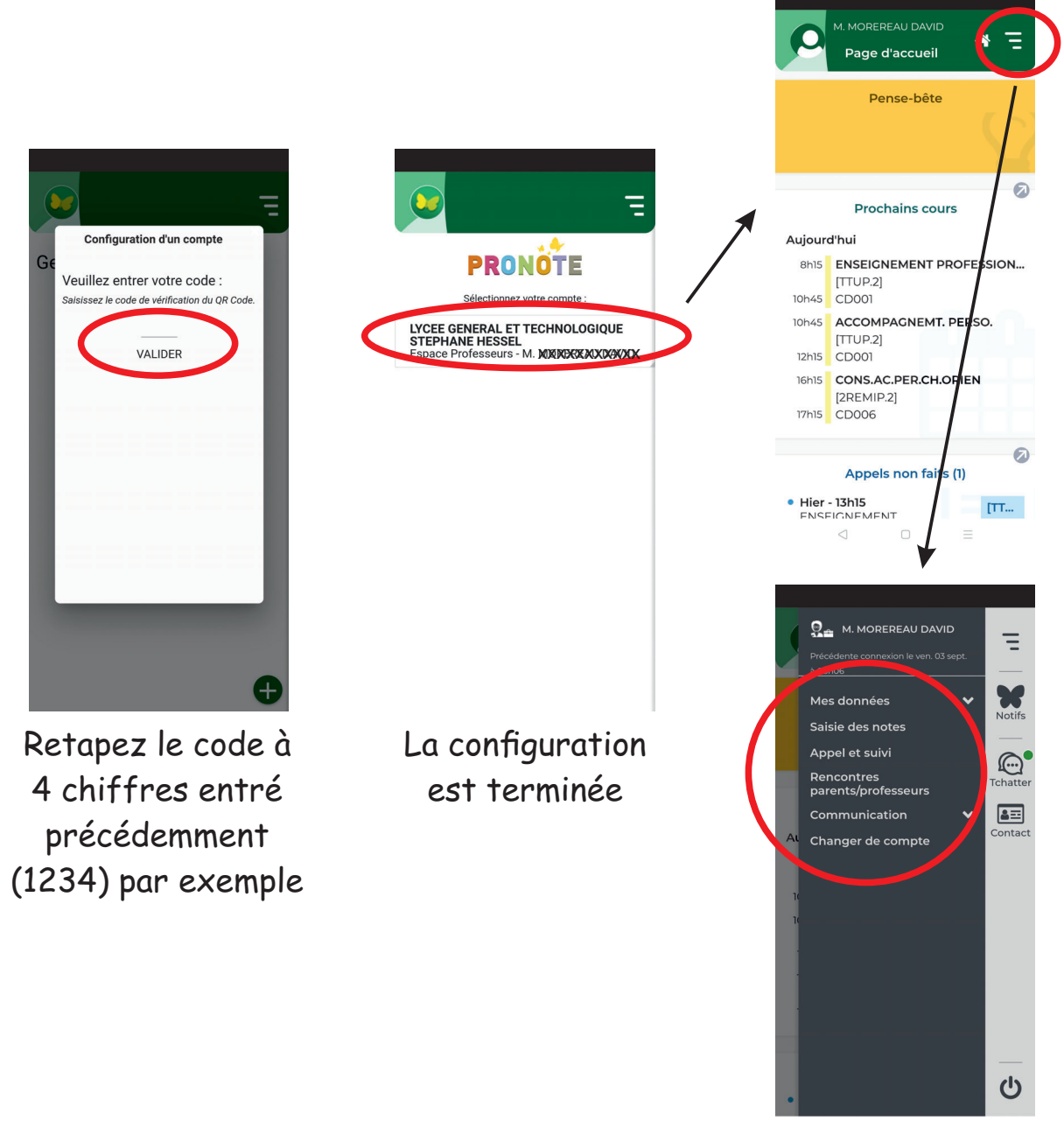